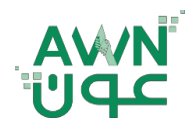

ـة .. لـصـحـــــة وطـ

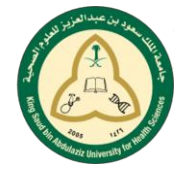

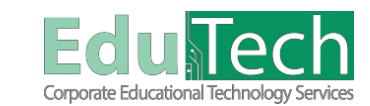

Guide Reference:

ET-AWN-220

Version 1

## Navigate Outside a Course – Student

0 01 -

## **Explore the My Institution tab:**

After you log in, you land on the My Institution tab.

- A. My Blackboard and the user menu are available everywhere in Blackboard Learn and give you a personalized view of your learning environment.
- B. Tools: The tools available on this page display information from all of your courses. For example, the calendar shows events for all courses.
- C. Modules: Modules on the My Institution tab collect information from all the courses you're enrolled in. Your institution controls which modules appear and if you can add modules. You can collapse individual windows and drag modules to new positions on the page.

Modules you might see:

- My Courses: Access the courses you're enrolled in.
- My Announcements: Displays announcements for courses and from your institution.
- My Tasks: Displays tasks added by instructors. You can add personal tasks when you access tasks from Tools.

| itution Notifications Dashboard                                                 |                                                                                                    |                                       |  |  |
|---------------------------------------------------------------------------------|----------------------------------------------------------------------------------------------------|---------------------------------------|--|--|
|                                                                                 |                                                                                                    |                                       |  |  |
| ools                                                                            | AWN   ùP                                                                                                    | My Courses                            |  |  |
| alendar                                                                         | 1 (1) (1) (1) (1) (1) (1) (1) (1) (1) (1                                                                                | Courses where you are: Instructor     |  |  |
| nnouncements                                                                    |                                                                                                    | Testing1: Testing1                    |  |  |
| asks                                                                            |                                                                                                    | Courses where you are: Student        |  |  |
| end Email                                                                       |                                                                                                    | English_Course: English Course        |  |  |
| Iser Directory                                                                  | <u>הייומ</u>                                                                                                    | Courses where you are: Faculty Member |  |  |
| ddress Book                                                                     |                                                                                                    | Test123: Test123                      |  |  |
| Soal Performance                                                                |                                                                                                    |                                       |  |  |
| Soals and Assessments                                                           |                                                                                                    | My Tasks                              |  |  |
| pplication Authorization                                                        | My Organizations                                                                                                    | My Tasks:                             |  |  |
| Application Authorization                                                       | All of your organizations are hidden.                                                                                   | Prepare Test Questions                |  |  |
|                                                                                 |                                                                                                    | Complete Chapter 1                    |  |  |
| ly Announcements                                                                | Download Blackboard's Student App Today                                                                                 | Finalise Report                       |  |  |
| No Institution Announcements have been posted in the                            | Access grades, course content, and more from the Blackboard app on your mobile device.<br>Available on IOS and Android. | English Course:                       |  |  |
| last 7 days.                                                                    |                                                                                                    | Prepare Question Bank                 |  |  |
| No Course or Organization Announcements have been<br>posted in the last 7 days. | App 2 tore Soogler May                                                                                                  | Do the Grading                        |  |  |
|                                                                                 |                                                                                                    | more tasks.                           |  |  |

## **Explore the Courses tab:**

The Courses tab contains a list of the courses you're enrolled in or teaching. You can rename any of the tabs.

- A. Course Search: Students can search for a course, and if allowed, preview the course. Type a keyword or text string in the box, select Go. The results appear on the Browse Course Catalog page.
- B. Course List: From the list, you can access any course you're enrolled in or teaching.

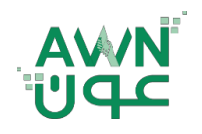

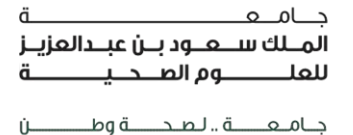

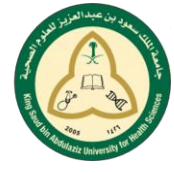

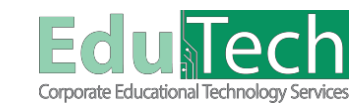

Guide Reference:

ET-AWN-220

Version 1

C. Course Catalog: You can search the catalog for courses or organizations. Select a category link or select Browse Course Catalog to begin your search.

|               |                                                                  |                        | 💽 Ahmed Al Ahmadi 🔁 🔻 |                                   |
|---------------|------------------------------------------------------------------|------------------------|-----------------------|-----------------------------------|
|               |                                                                  | My Institution Courses |                       | i Digital Library Primal Pictures |
|               |                                                                  |                        |                       |                                   |
|               |                                                                  |                        |                       |                                   |
| Course Search | Course List                                                      | Course Catalog         |                       |                                   |
| Ge            | Courses where you are: Student<br>English_Course: English Course |                        | Browse Course Catalog |                                   |
|               |                                                                  |                        |                       |                                   |
|               |                                                                  |                        |                       |                                   |
|               |                                                                  |                        |                       |                                   |
|               |                                                                  |                        |                       |                                   |
|               |                                                                  |                        |                       |                                   |
|               |                                                                  |                        |                       |                                   |
|               |                                                                  |                        |                       |                                   |
|               |                                                                  |                        |                       |                                   |
|               |                                                                  |                        |                       |                                   |
|               |                                                                  |                        |                       |                                   |
|               |                                                                  |                        |                       |                                   |
|               |                                                                  |                        |                       |                                   |
|               |                                                                  |                        |                       |                                   |
|               |                                                                  |                        |                       |                                   |
|               |                                                                  |                        |                       |                                   |
|               |                                                                  |                        |                       |                                   |

## My Blackboard Tools:

When you select one of the icons, a page opens. You can access the My Blackboard menu on the left side of the page.

Default My Blackboard Tools

| aded          |
|---------------|
|               |
|               |
| ation<br>ment |
| of<br>⁄iew    |
|               |
|               |
|               |